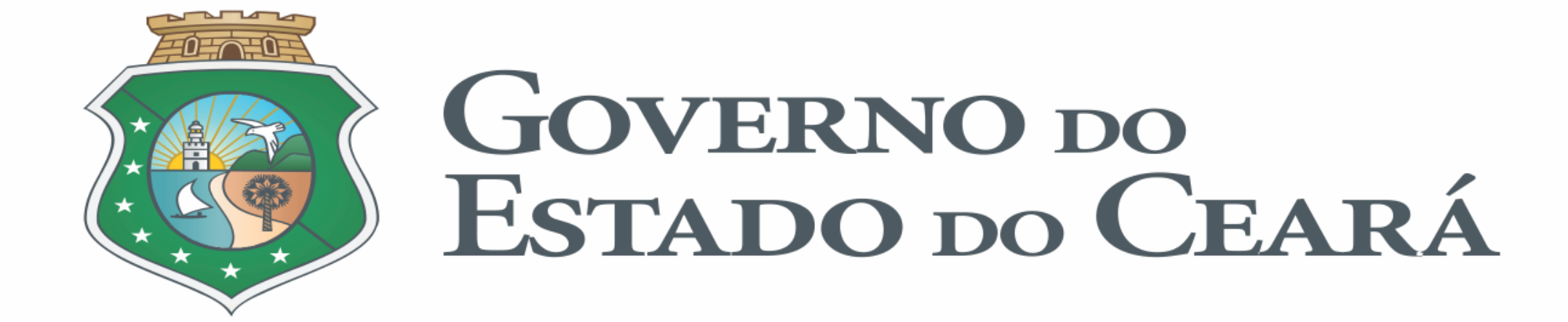

## Manual Sistema de Serviços Extraordinários

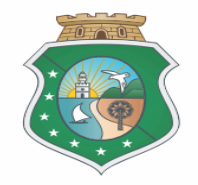

1. Realize o acesso ao sistema inserindo o CPF e a senha conforme indicado abaixo.

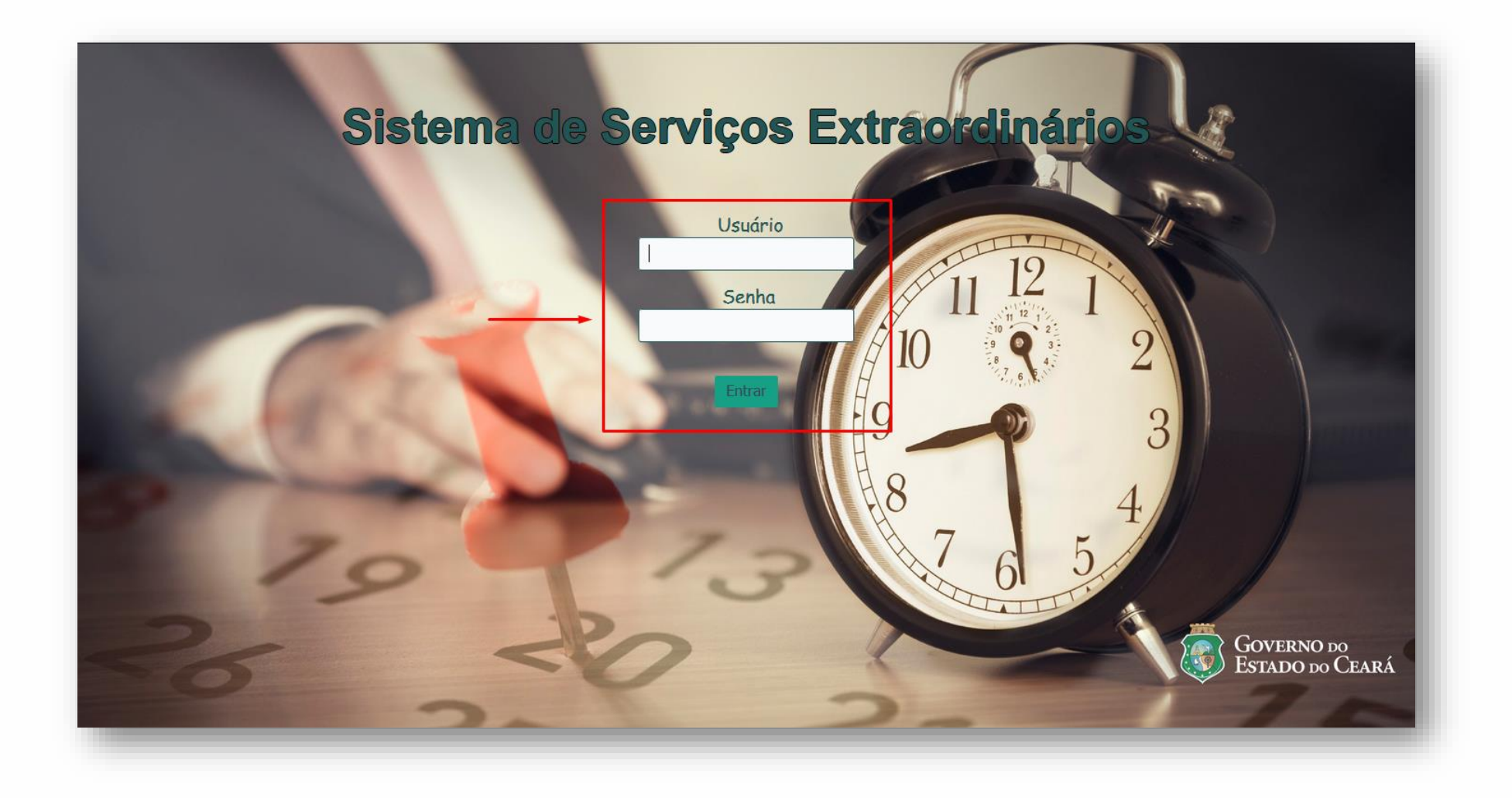

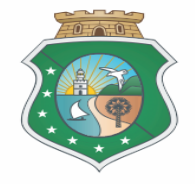

2. Ao realizar o login, o nome, lotação e região do usuário, será identificado no rodapé do sistema conforme indicado abaixo.

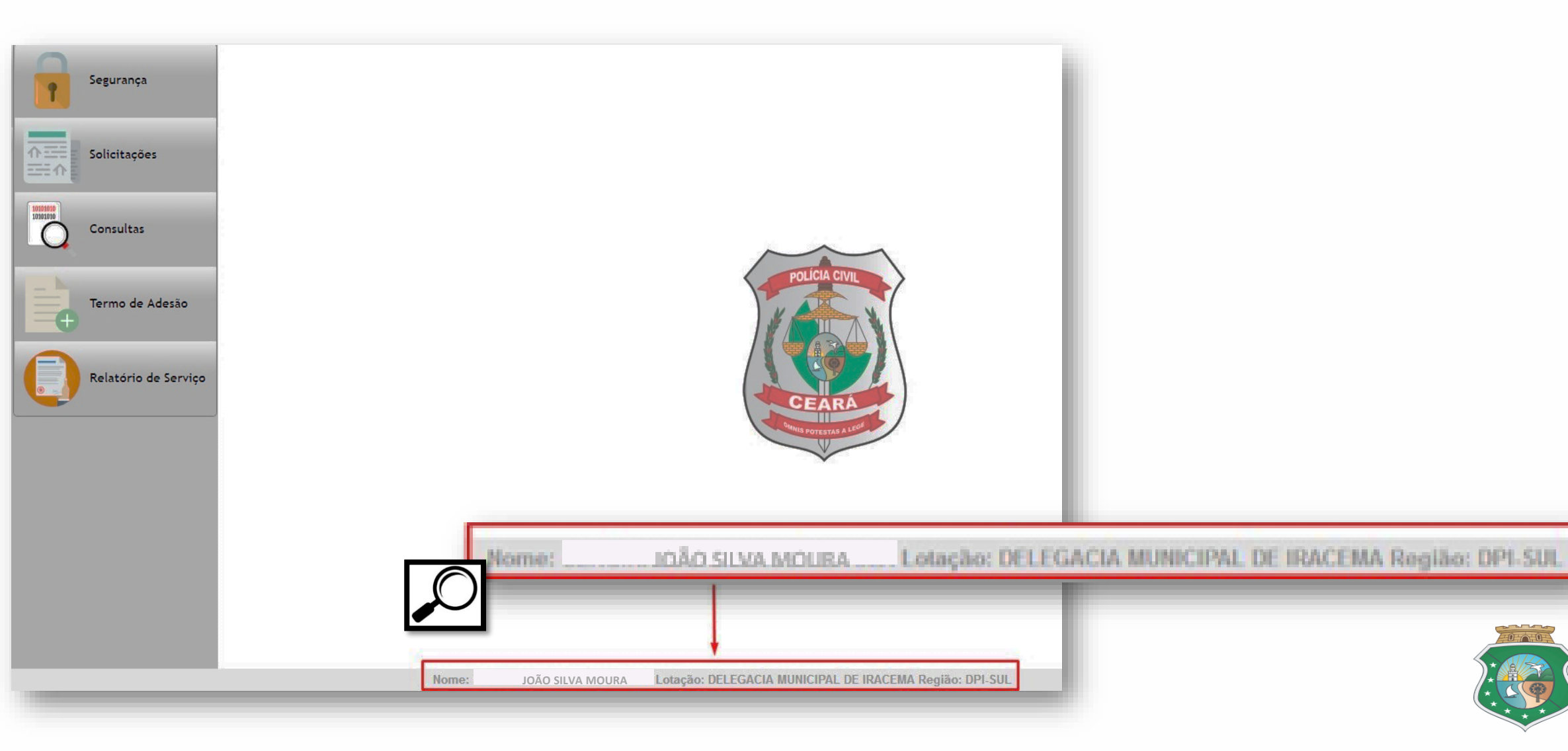

3. Na barra lateral a esquerda, clique na opção "Termo de Adesão" em seguida clique na opção "Imprimir".

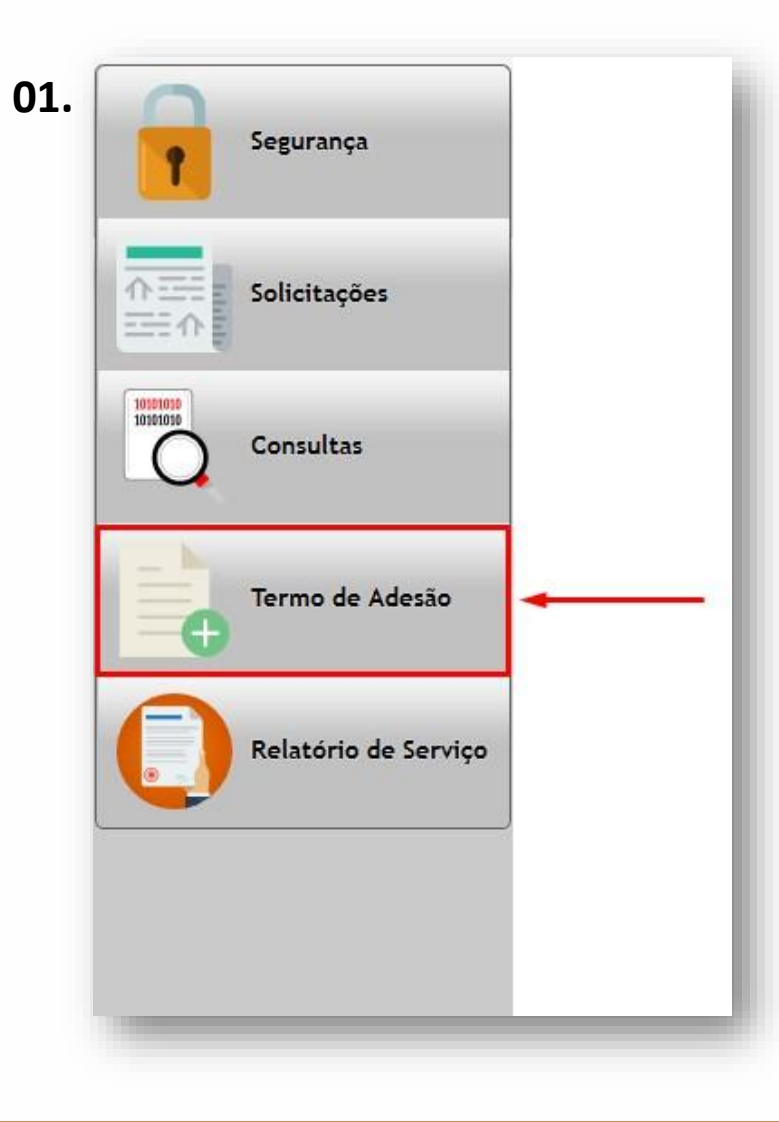

| Segurança          |                      |            |   |
|--------------------|----------------------|------------|---|
| 주 프로 주 Solicitaçõe | •5                   |            |   |
| Consultas          |                      |            |   |
| Termo de A         | Adesão               | Enviar PDF |   |
| Termo de A         | Adesão<br>de Serviço | Imprimir   | • |
|                    |                      |            |   |
|                    |                      |            |   |

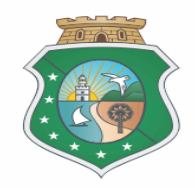

4. No campo "Matricula" digite a matricula do policial solicitado. Após digitar a matrícula, clique na matrícula conforme indicado abaixo:

| Matricula |   | <br>Matricula 13317712 |  |
|-----------|---|------------------------|--|
| Nome      | 1 | Nome 13317712          |  |
| Cargo     |   | Cargo                  |  |
|           |   |                        |  |

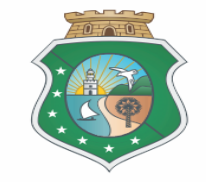

## 5. Automaticamente o sistema identificará o usuário. Em seguida clique no botão "Ok" conforme indicado abaixo:

| Matrícula | 13317712                      |   |
|-----------|-------------------------------|---|
| Nome      | JAIRTON SIDICLEY VALENTE LIMA |   |
| Cargo     | Escrivão Classe A Nivel I     | - |

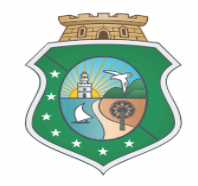

6. O sistema gera um formulário para ser impresso, o mesmo deverá ser preenchido, assinado e digitalizado em PDF para ser anexado ao sistema.

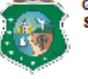

GOVERNO DO ESTADO DO CEARÁ SECRETARIA DA SEGURANÇA PÚBLICA E DEFESA SOCIAL

## TERMO DE ADESÃO À GRATIFICAÇÃO DE REFORÇO OPERACIONAL EXTRAORDINÁRIO

O Policial Civil JAIRTON SIDICLEY VALENTE LIMA, Escrivão Classe A Nível I, 13317712, signatário, declara para os devidos fins que ADERE voluntariamente a prestação de serviço na modalidade Reforço Operacional Extraordinário. Declara também que tem ciência que não poderá ultrapassar o limite autorizado de 48 h referente ao período aferido mensalmente, tudo conforme estabelece a lei No. 16.004/2016. Declara ainda o firmatário: 1) que se porventura houver excesso neste limite estabelecido no período, o excedente será glosado, não sendo possível sua conversão em verba pecuniária correspondente; 2) que não se encontra respondendo a nenhum procedimento de natureza administrativa, nos termos da lei que regulamenta o serviço extraordinário.

| sinatura: |   |
|-----------|---|
|           |   |
| ome:      |   |
|           |   |
| argo:     |   |
|           |   |
| atrícula: |   |
|           | _ |

01 de Novembro de 2017 (Quarta-Feira)

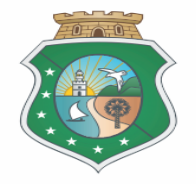

7. Na barra lateral a esquerda, clique na opção "Termo de Adesão" em seguida clique na opção "Enviar PDF".

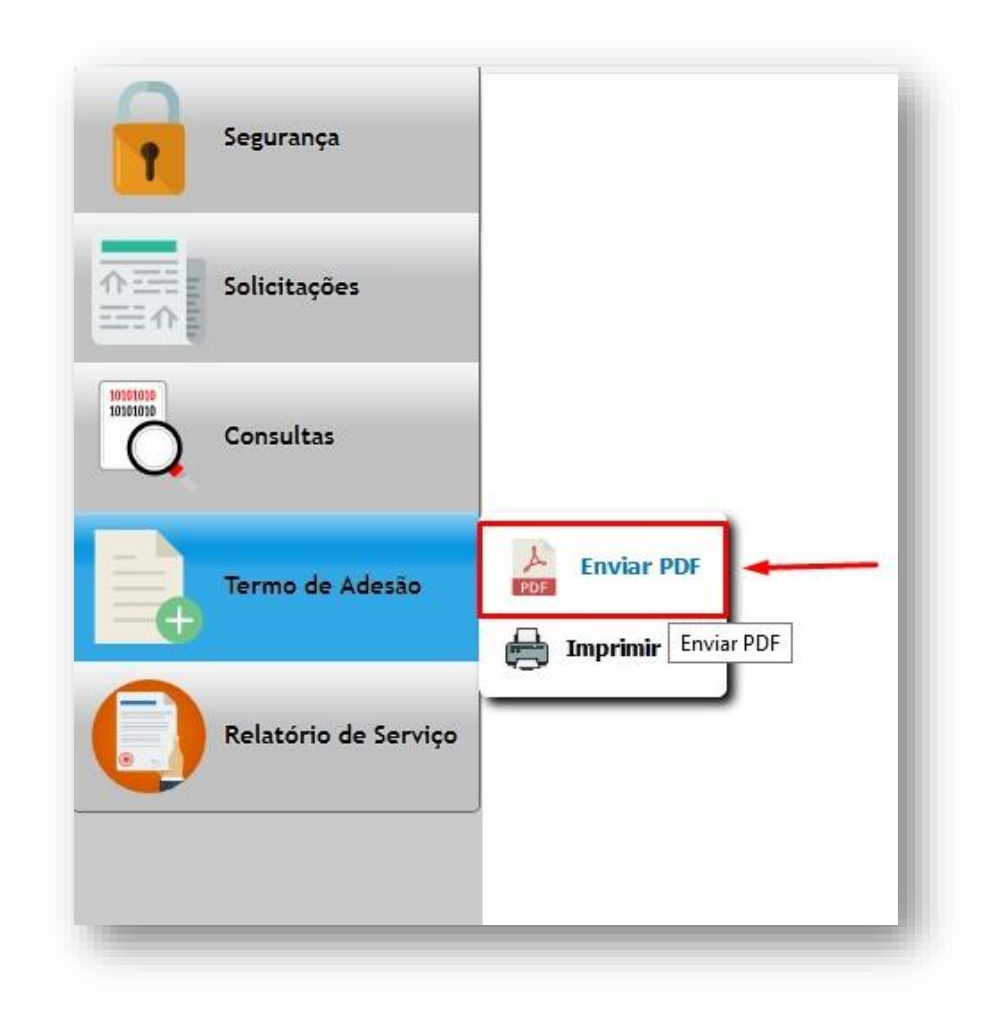

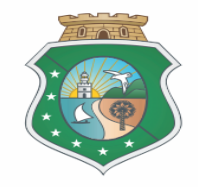

8. No campo "Matricula" digite a matricula do policial solicitado. Após digitar a matrícula, clique na matrícula conforme indicado abaixo:

|             | Incluir                            |    |
|-------------|------------------------------------|----|
| Matricula * | 13317712                           |    |
| Nome        | 13317712                           | ]≁ |
| Cargo       |                                    |    |
| Termo *     | Selecionar Arquivo<br>Tam. máx: 2n | ıb |

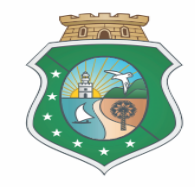

9. Automaticamente o sistema identificará o usuário. Em seguida clique no botão "Selecionar Arquivo" e selecione o Termo de adesão devidamente assinado e digitalizado.

|                     | Incluir                                                    |   | 🝊 OneDrive                                                                                                    | AA_v3.5                     | CAL-CMS200                                                                                                    | CFTV não<br>atualizados | Chamado<br>Outubro |
|---------------------|------------------------------------------------------------|---|----------------------------------------------------------------------------------------------------|-----------------------------|----------------------------------------------------------------------------------------------------|-------------------------|--------------------|
| Matricula *<br>Nome | 13317712<br>JAIRTON SIDICLEY VALENTE LIMA                  |   | <ul> <li>Este Computador</li> <li>Área de Trabalho</li> <li>Documentos</li> <li>Downloads</li> <li>Imagens</li> <li>Músicas</li> <li>Vídeos</li> </ul> | Internet Interna<br>Externa | Meu computador                                                                                                    | OFÍCIOS                 | TightVNC Vie       |
| Cargo<br>Termo *    | Escrivão Classe A Nivel I Selecionar Arquivo Tam. máx: 2mb | - | <ul> <li>Disco Local (C:)</li> <li>Unidade de DVD</li> <li>oficios (\\172.17</li> </ul>                                                                | UltraVNC Viewer             | PDF<br>John Street Street | -                       |                    |

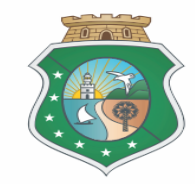

10. Após anexar o Termo de Adesão, clique no botão "Incluir" logo em seguida, será exibida a mensagem com a confirmação do envio.

|             | Incluir                                                |
|-------------|--------------------------------------------------------|
| Matricula * | 13317712                                               |
| Nome        | JAIRTON SIDICLEY VALENTE LIMA                          |
| Cargo       | Escrivão Classe A Nível I                              |
| Termo *     | Selecionar Arquivo<br>Termo de Adesão.pdf Tam. máx: 2m |

| Ok |
|----|

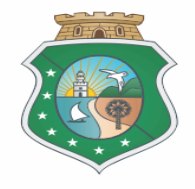

11. Na barra lateral a esquerda, clique na opção "Solicitações" em seguida clique na opção "Nova Hora Extra".

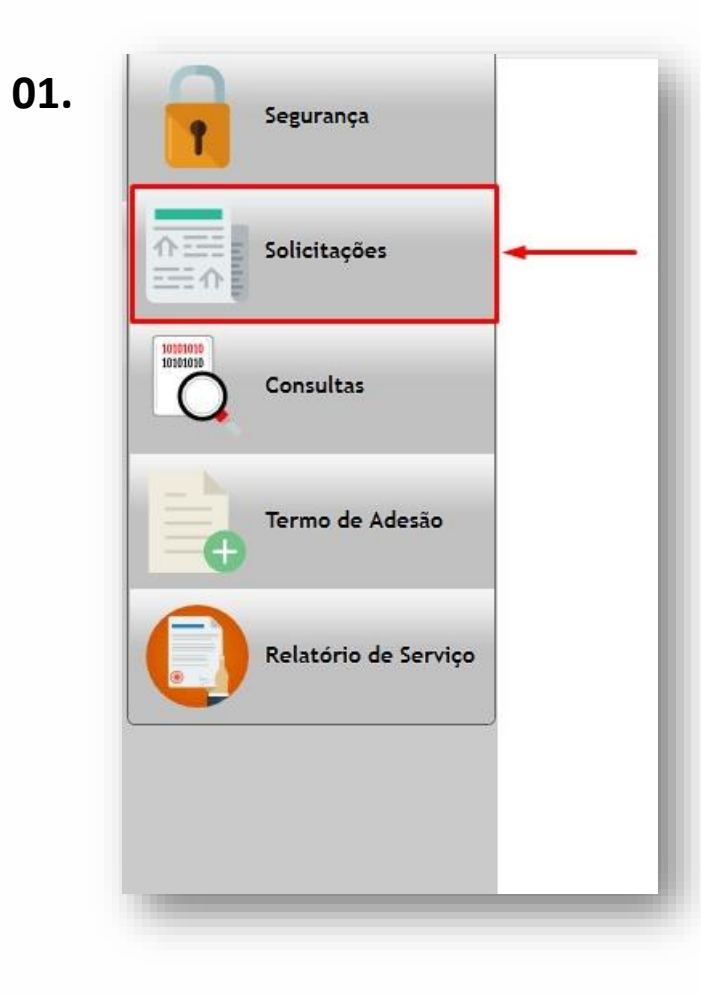

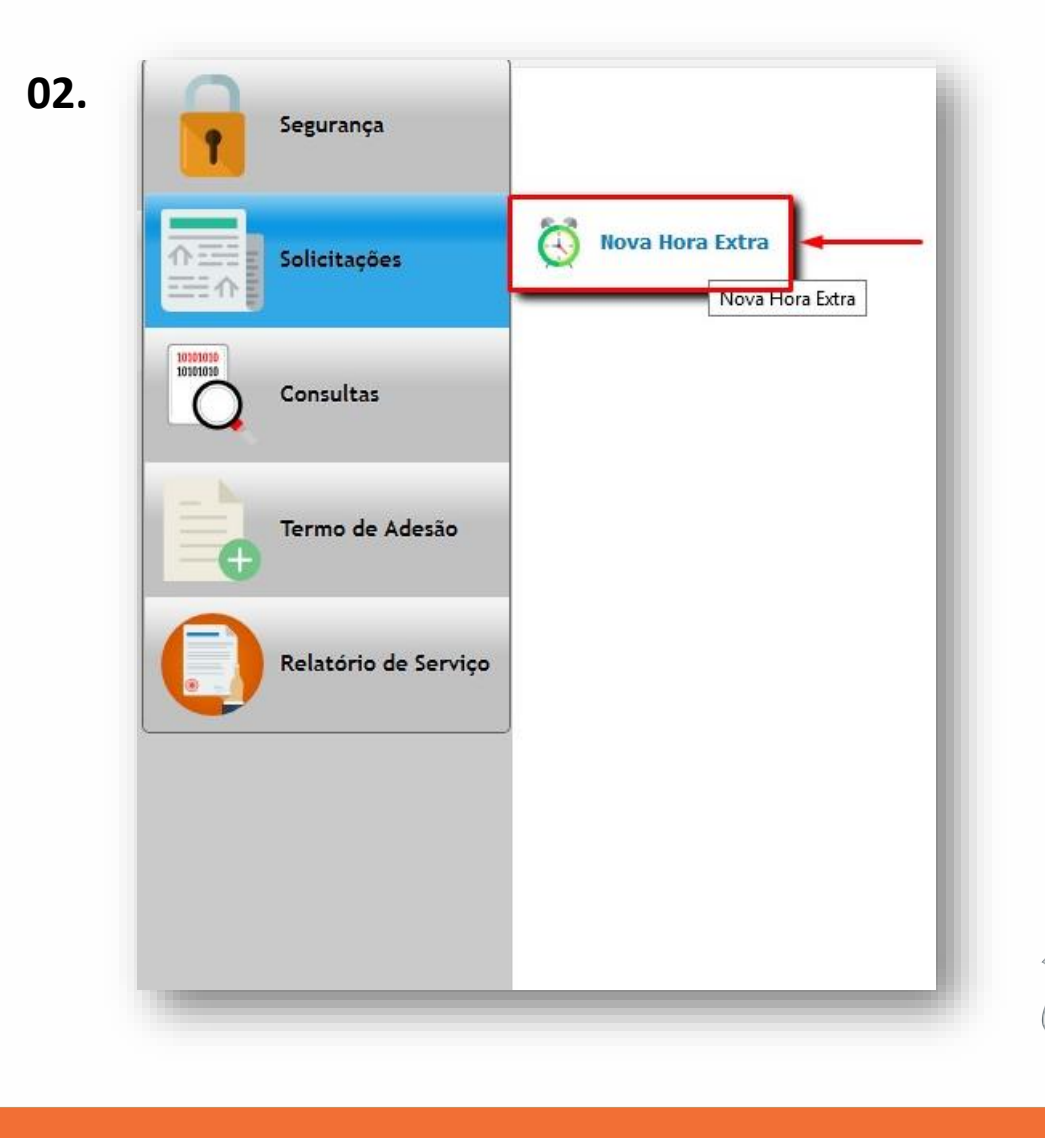

12. Caso tenha já enviado o termo de adesão e aprovado pelo diretor, marque a opção "Continuar" e clique no botão "Continuar".

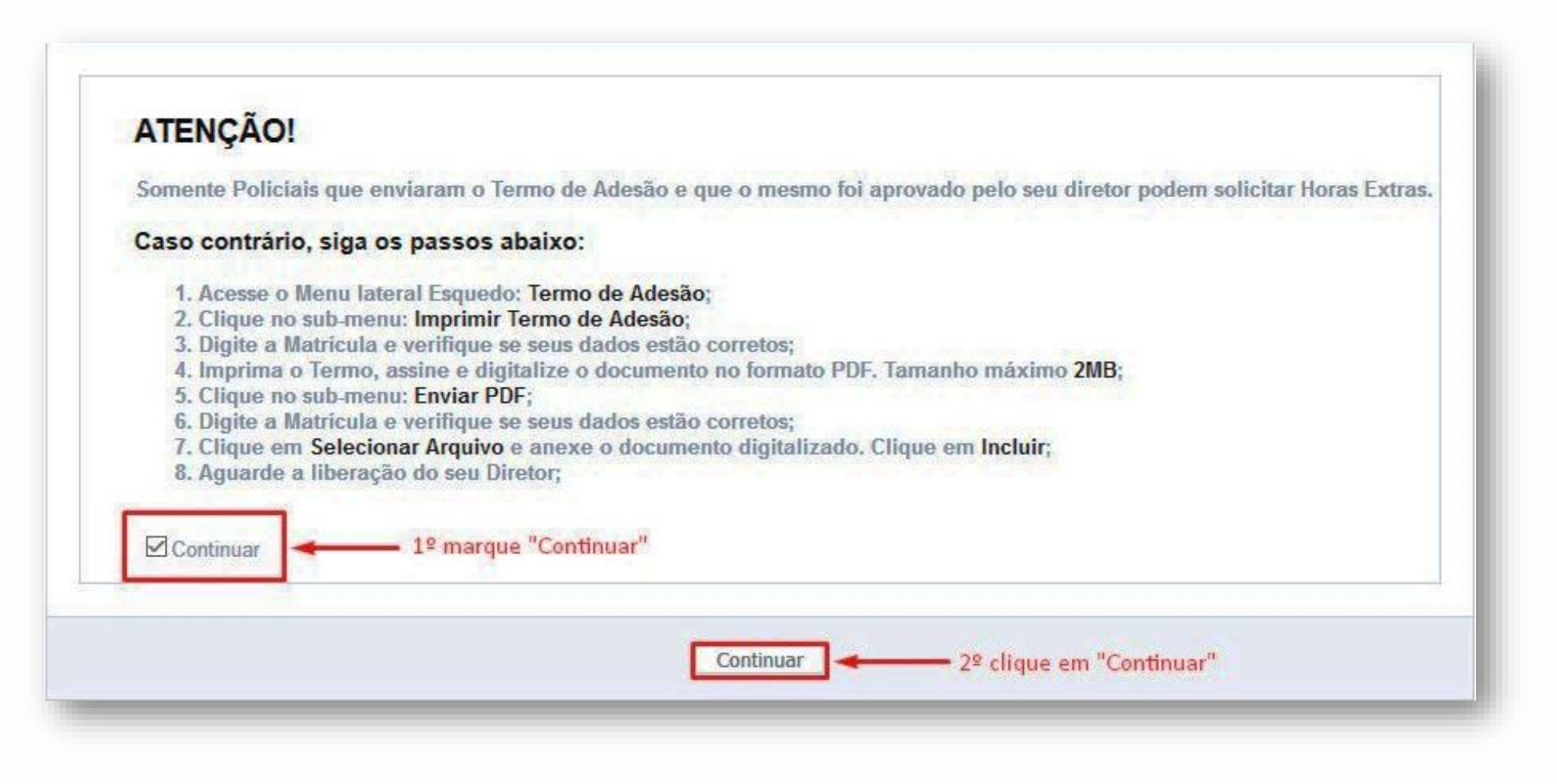

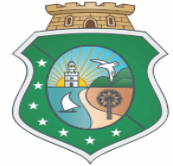

13. No campo "Matricula" digite a matricula do policial solicitado. Após digitar a matrícula, clique na matrícula conforme indicado abaixo:

|                             | Incluir                                          | Voltar      | <u>.</u>                    | Incluir                                         |            |
|-----------------------------|--------------------------------------------------|-------------|-----------------------------|-------------------------------------------------|------------|
| Matrícula Solicitado *      |                                                  |             | Matrícula Solicitado *      | 13317712                                        |            |
| Nome                        |                                                  |             | Nome                        | 13317712                                        |            |
| Cargo                       |                                                  |             | Cargo                       |                                                 |            |
| Lotação do Policial         |                                                  |             | Lotação do Policial         |                                                 |            |
| Hrs Computadas              |                                                  |             | Hrs Computadas              |                                                 |            |
| DT Escala *                 | dd/mm/aasa                                       |             | DT Escala *                 | dd/mm/aasa                                      |            |
| Hora *                      | hh:mm                                            |             | Hora *                      | hh:mm                                           |            |
| Qnt Horas *                 |                                                  |             | Qnt Horas *                 |                                                 |            |
| Autorizado *                | O SIM O NÃO Autorizado pelo chefe imediato (outr | ra Região)? | Autorizado *                | OSIM ONÃO Autorizado pelo chefe imediato (outra | a Região)? |
| Ciência Delegado Regional * | O SIM ONÃO                                       |             | Ciência Delegado Regional * | Osim Onão                                       |            |
| Unidade Solicitante *       | DELEGACIA MUNICIPAL DE IRACEMA                   | ~           | Unidade Solicitante *       | DELEGACIA MUNICIPAL DE IRACEMA                  |            |
| Justificativa *             |                                                  |             | Justificativa *             |                                                 |            |
|                             |                                                  | in.         |                             |                                                 |            |

## 14. Cadastrar as informações da solicitação das horas extras conforme indicado abaixo:

|                          | Incluir                                                  |   |
|--------------------------|----------------------------------------------------------|---|
| Matrícula Solicitado*    |                                                          |   |
| Nome                     |                                                          |   |
| Cargo                    |                                                          |   |
| Lotação do Policial      |                                                          |   |
| Hrs Computadas           |                                                          |   |
| DT Escala *              | dd/mm/aaaa                                               |   |
| Hora*                    | hh:mm                                                    |   |
| Qnt Horas *              |                                                          |   |
| Autorizado *             | OSIM ONÃO Autorizado pelo chefe imediato (outra Região)? |   |
| Unidade Solicitante*     | DELEGACIA MUNICIPAL DE BARBALHA                          | ~ |
| Ciência Delegado Regiona |                                                          |   |
| Justificativa *          |                                                          |   |
|                          |                                                          |   |

Hrs Computadas: Somatório das hrs aprovadas e pré-aprovadas.

DT Escala: Data da escala.

Hora: Hora de início da escala.

**Quantidades Horas:** A soma das hrs solicitadas com as hrs já aprovadas e pré-aprovadas, não pode ser maior que 48hrs.

**Autorizado:** Se o policial solicitado estiver lotado em uma região diferente da unidade solicitante, o mesmo deverá ser autorizado pelo seu diretor.

**Ciência Delegado Regional:** Se a unidade solicitante for uma Municipal, será exibido este campo para indicar se o Delegado Regional já foi informado sobre essa solicitação.

Unidade Solicitante: Unidade onde o Policial será escalado.

Justificativa: Justificativa da escala.

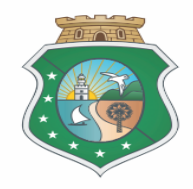

15. Após cadastramento da horas extras, clique no botão "Incluir" logo após será exibido a será exibida a mensagem com a confirmação do envio.

|                             | Incluir                                                    | Voltar | Registro cadastrado com sucesso. |
|-----------------------------|------------------------------------------------------------|--------|----------------------------------|
| Matrícula Solicitado *      | 13317712                                                   |        |                                  |
| Nome                        | JAIRTON SIDICLEY VALENTE LIMA                              |        | Ok                               |
| Cargo                       | Escrivão Classe A Nível I                                  |        | UN                               |
| Lotação do Policial         | DEPARTAMENTO DE INFORMATICA                                |        |                                  |
| Hrs Computadas              | 24 Hrs no Período de 21/10/2017 até 20/11/2017.            |        |                                  |
| DT Escala *                 | 09/11/2017 dd/mm/aaaa                                      |        |                                  |
| Hora *                      | 10:00 hh:mm                                                |        |                                  |
| Qnt Horas *                 | 12                                                         |        |                                  |
| Autorizado *                | ● SIM ○ NÃO Autorizado pelo chefe imediato (outra Região)? | 2      |                                  |
| Ciência Delegado Regional * | SIM ONÃO                                                   |        |                                  |
| Unidade Solicitante *       | DELEGACIA MUNICIPAL DE IRACEMA                             | ~      |                                  |
| Justificativa *             | JUSTIFICATIVA DO DELEGADO                                  |        |                                  |
|                             |                                                            |        |                                  |

16. Na barra lateral a esquerda, clique na opção "Relatório de Serviço" em seguida clique na opção "Enviar Relatório".

| 1 | Segurança            |
|---|----------------------|
|   | Solicitações         |
| Q | Consultas            |
|   | Termo de Adesão      |
| 0 | Relatório de Serviço |
|   |                      |
|   |                      |

01.

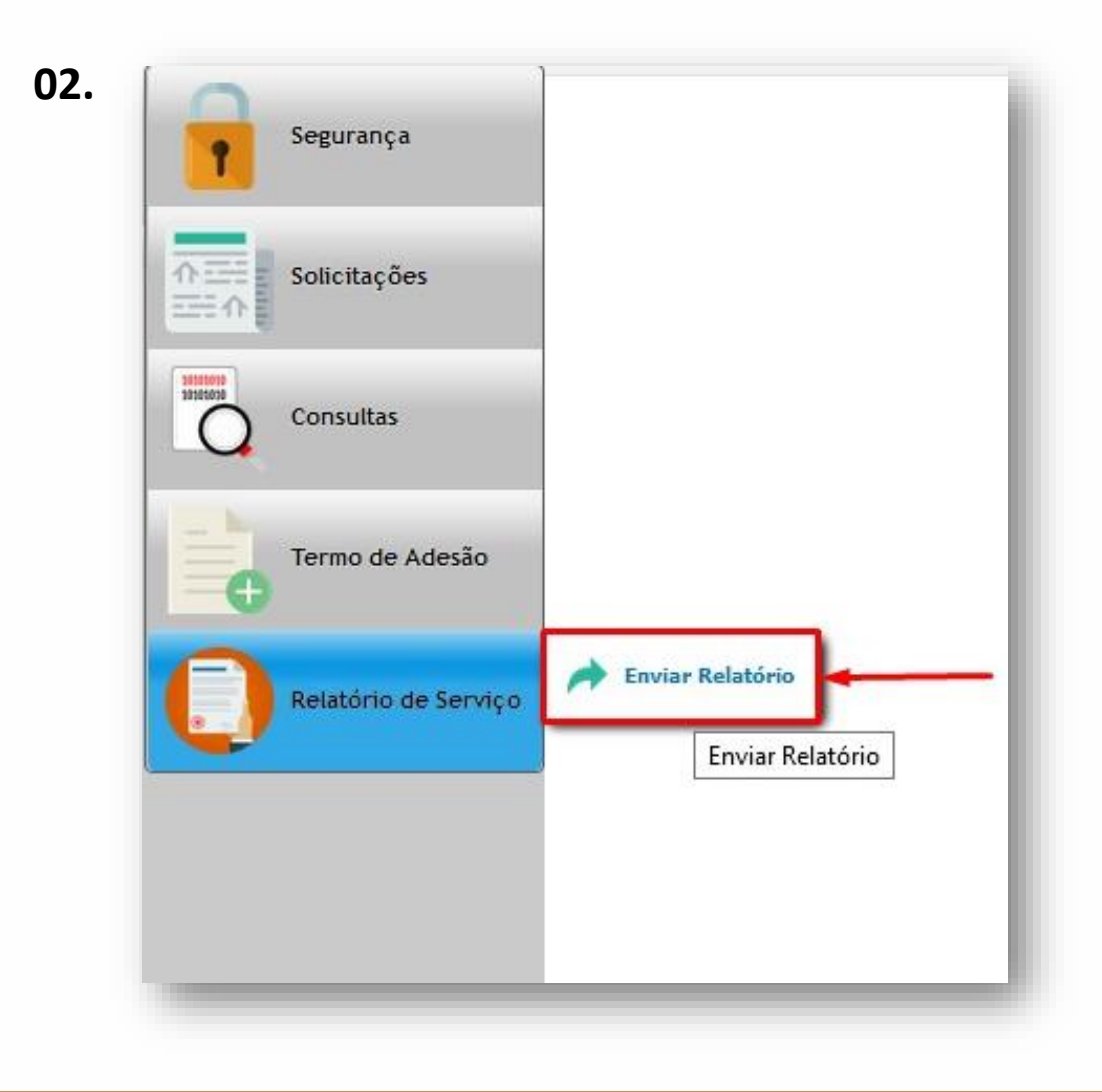

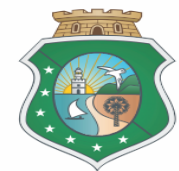

17. No campo "Relatório" deverá ser preenchido com relatório de cada dia separado por datas.

|              | Incluir                                                                                                    |  |
|--------------|----------------------------------------------------------------------------------------------------|--|
|              |                                                                                                    |  |
| Jsuário      | SERGINALDO BARROS FEITOZA                                                                                                    |  |
| Departamento | DPI-SUL                                                                                                    |  |
| Relatório *  | Arquivo • Editar • Inserir • Visualizar • Formatar • Tabela • Ferramentas •                                                                                                    |  |
|              | *> /* Parágrafo * B / 특 폭 콤 클 프 * 분 * 환 클 / 😰                                                                                                    |  |
|              |                                                                                                    |  |
| Servidores * | JAIRTON SIDICLEY VALENTE LIMA 08/11/2017 10:00:00 DELEGACIA MUNICIPAL DE IRACEMA<br>MARCUS VINICIUS SABOIA RATTACASO 02/11/2017 11:11:00 DELEGACIA MUNICIPAL DE IRACEMA<br>JAIRTON SIDICLEY VALENTE LIMA 01/11/2017 10:00:00 DELEGACIA MUNICIPAL DE IRACEMA |  |

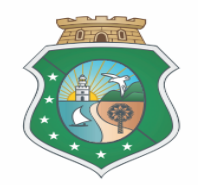

18. No campo "Servidores" estará a relação dos policiais pré-aprovados ordenados pela data da escala e das Delegacias vinculadas a sua respectiva região.

(ATENÇÃO): Fique atento ao selecionar o policial se sua data de escala e localidade estão corretos.

|              |                                                                                                    | 31/10/201 |
|--------------|----------------------------------------------------------------------------------------------------|-----------|
|              | Induir                                                                                                    |           |
| Jsuário      | SERGINALDO BARROS FEITOZA                                                                                                    |           |
| Departamento | DPI-SUL                                                                                                    |           |
| Relatório *  | Arquivo • Editar • Inserir • Visualizar • Formatar • Tabela • Ferramentas •                                                                                                    |           |
|              |                                                                                                    |           |
|              |                                                                                                    |           |
| Servidores * | JAIRTON SIDICLEY VALENTE LIMA 08/11/2017 10:00:00 DELEGACIA MUNICIPAL DE IRACEMA<br>MARCUS VINICIUS SABOIA RATTACASO 02/11/2017 11:11:00 DELEGACIA MUNICIPAL DE IRACEMA<br>INDON SIDICLEY VALENTE LIMA 08/11/2017 10:00:00 DELEGACIA MUNICIPAL DE IRACEMA | *         |

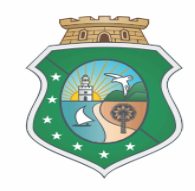